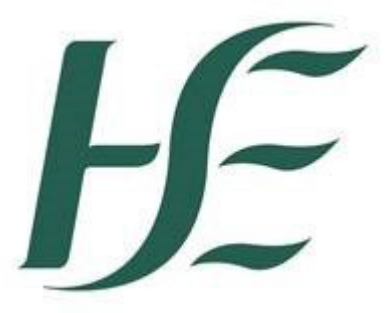

## Login instructions to HR & Payroll Self Service from a personal (non-HSE) PC or Laptop

## Note:

Managers are not allowed to log on outside the HSE network. To log as a Manager please use a HSE Device device. To view your own details log on with your employee Logon ID for e.g. E30123456

## SUMMARY

- 1. Log in here: <u>https://myhseselfservice.hse.ie</u> This brings you to the login screen.
- 2. If you have forgotten your password or wish to change your passworrd please select **Password Reset** option
- 3. Enter your Login ID (This is your SAP personnel number (8 digits eg 30123456) prefaced by the letter "E" for employees and "R" for retirees. In certain regions you will find it printed on your payslip.) and mobile number in the format 353 87\*\*\*\*\*\*. Click **Reset**
- 4. Enter the Login ID and temporary password sent by text message to your mobile device. Click Log On
- 5. Accessing Self Service from a personal device requires an additional verification code, an 8 digit number. The code is sent via text message to your mobile phone. This is a security step, similar to the process used in online banking
- 6. Enter the verification code on the login screen. Click Log on
- 7. Enter new password and confirm password. This must be at least 8 characters long and contain 1 uppercase letter, 1 number and 1 symbol e.g. \$&! Click **Change**
- 8. You will are now logged on to HR & Payroll Self Service

More detailed instructions below...

|                                                                                                    | Login instructions to HR & Payroll Self Service |                                                                                              |                                                                                                    |  |  |  |  |  |  |  |  |  |
|----------------------------------------------------------------------------------------------------|-------------------------------------------------|----------------------------------------------------------------------------------------------|----------------------------------------------------------------------------------------------------|--|--|--|--|--|--|--|--|--|
| 1.                                                                                                    | Open y                                          | en your preferred internet broswer and enter the URL: <u>https://myhseselfservice.hse.ie</u> |                                                                                                    |  |  |  |  |  |  |  |  |  |
|                                                                                                    | 💇 htt                                           | https://mvhseselfservice.hse.ie                                                              |                                                                                                    |  |  |  |  |  |  |  |  |  |
|                                                                                                    |                                                 |                                                                                              |                                                                                                    |  |  |  |  |  |  |  |  |  |
| 2.                                                                                                    | Select                                          | ct the Password Reset option circled below:                                                  |                                                                                                    |  |  |  |  |  |  |  |  |  |
|                                                                                                    |                                                 | HR & Payroll<br>Self Service                                                                 | Logon ID * E30123456<br>Password *<br>Logon Problem Problem Password Reset<br>Log On Cancel                                                     |  |  |  |  |  |  |  |  |  |
|                                                                                                    |                                                 |                                                                                              |                                                                                                    |  |  |  |  |  |  |  |  |  |
| <ol> <li>Enter your Logon ID and Mobile No. (details on next page). Click <b>Reset</b>. A Temporary Password is sent to your mobile phone.</li> <li>Select <b>Click Here</b> if you wish to use an email address (if you do not have a mobile number).</li> </ol> |                                                 |                                                                                              |                                                                                                    |  |  |  |  |  |  |  |  |  |
|                                                                                                    |                                                 | Password Reset                                                                               |                                                                                                    |  |  |  |  |  |  |  |  |  |
|                                                                                                    |                                                 | HR & Payroll<br>Self Service                                                                 | Logon ID * E30123456<br>Mobile No. * 353871234567<br>Use Email? <u>Click Here</u><br>Reset Cancel                                               |  |  |  |  |  |  |  |  |  |
|                                                                                                    |                                                 | System hosted by the HSE for the Irish Health Services                                       | Copyright © SAP AG. All rights Reserved.                                                                                                    |  |  |  |  |  |  |  |  |  |
|                                                                                                    | <ul> <li>Log</li> <li>Enter</li> </ul>          | on ID<br>er one of the following: Employ<br>Retiree                                          | vee letter "E" plus your personnel number<br>e letter "R" plus your personnel number                                                            |  |  |  |  |  |  |  |  |  |
|                                                                                                    | Mobile I                                        | No.                                                                                          | Email                                                                                                    |  |  |  |  |  |  |  |  |  |
|                                                                                                    | _nter the<br>_ogon I[                           | e mobile number assigned to you                                                              | If you don't have a mobile number and wish to use<br>email instead, Select Click here. This is the email<br>address used to set up your account |  |  |  |  |  |  |  |  |  |
|                                                                                                    |                                                 |                                                                                              |                                                                                                    |  |  |  |  |  |  |  |  |  |

The image below shows the text message sent to your mobile phone.

4. Enter your Logon ID and the Temporary Password received by text message in the Password field. Click Log On

| HR & Payroll<br>Self Service                           | Logon ID * E30123456<br>Password * •••••••<br>Logon Problems? <u>Password Reset</u><br>Log On Cancel |
|--------------------------------------------------------|----------------------------------------------------------------------------------------------------|
| System hosted by the HSE for the Irish Health Services | Copyright © SAP AG. All Rights Reserved.                                                             |

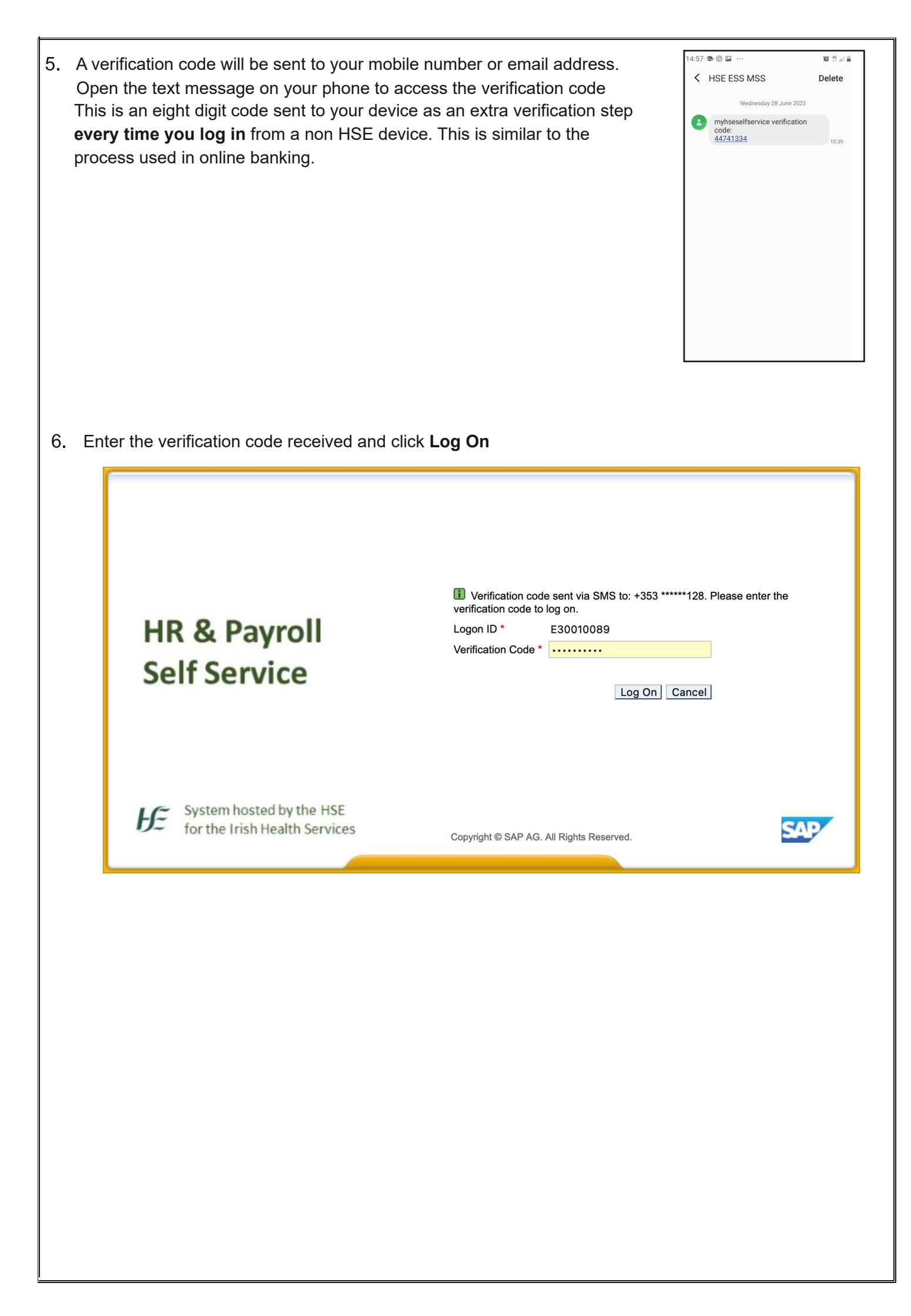

7. Enter the "old password". This is the temporary password sent to your mobile number. Enter a new password and confirm this. The password must be at least 8 characters long with a requirement for one uppercase letter, one number and a special character e.g. \$&!. Click **Change** 

| HR & Payroll<br>Self Service                           | Change Password<br>Old Password *<br>New Password *<br>Confirm Password *<br>Change Cancel |
|--------------------------------------------------------|--------------------------------------------------------------------------------------------|
| System hosted by the HSE for the Irish Health Services | Copyright @ SAP AG. All Rights Reserved.                                                   |

8. You will be logged in to HR & Payroll Self Service

| 8 <del> /</del>                        |                                     |                                                     | Home $\sim$                                        |                           |                                                                      |                       |                                               |
|----------------------------------------|-------------------------------------|-----------------------------------------------------|----------------------------------------------------|---------------------------|----------------------------------------------------------------------|-----------------------|-----------------------------------------------|
| HSE Employee Apps                      | HSE Reports                         |                                                     |                                                    |                           |                                                                      |                       |                                               |
| <b>My Payslips</b><br>View my payslips | My Addresses<br>Manage my addresses | <b>My Bank Details</b><br>Manage my bank<br>details | My Leave<br>Requests<br>Manage my leave<br>request | My Travel and<br>Expenses | <b>My Travel</b><br><b>Privileges</b><br>Manage Travel<br>Privileges | My Inbox<br>All Items | Leave Carry<br>Forward<br>Leave Carry Forward |
| Li€<br>Confidential                    | â                                   | Ê                                                   | ĨŌ                                                 |                           | G                                                                    | ×=                    | €                                             |
| HSE Reports                            |                                     |                                                     |                                                    |                           |                                                                      |                       |                                               |
| Your Leave<br>Leave remaining          | Your expenses<br>Expenses received  | Absence report<br>further info                      |                                                    |                           |                                                                      |                       |                                               |
| ₩ <b>84</b> × hrs, taken 23            | €, Total claims = €522              | •••                                                 |                                                    |                           |                                                                      |                       |                                               |
|                                        |                                     |                                                     |                                                    |                           |                                                                      |                       |                                               |